## パイオニア レコーダー 2005~2006発売機種

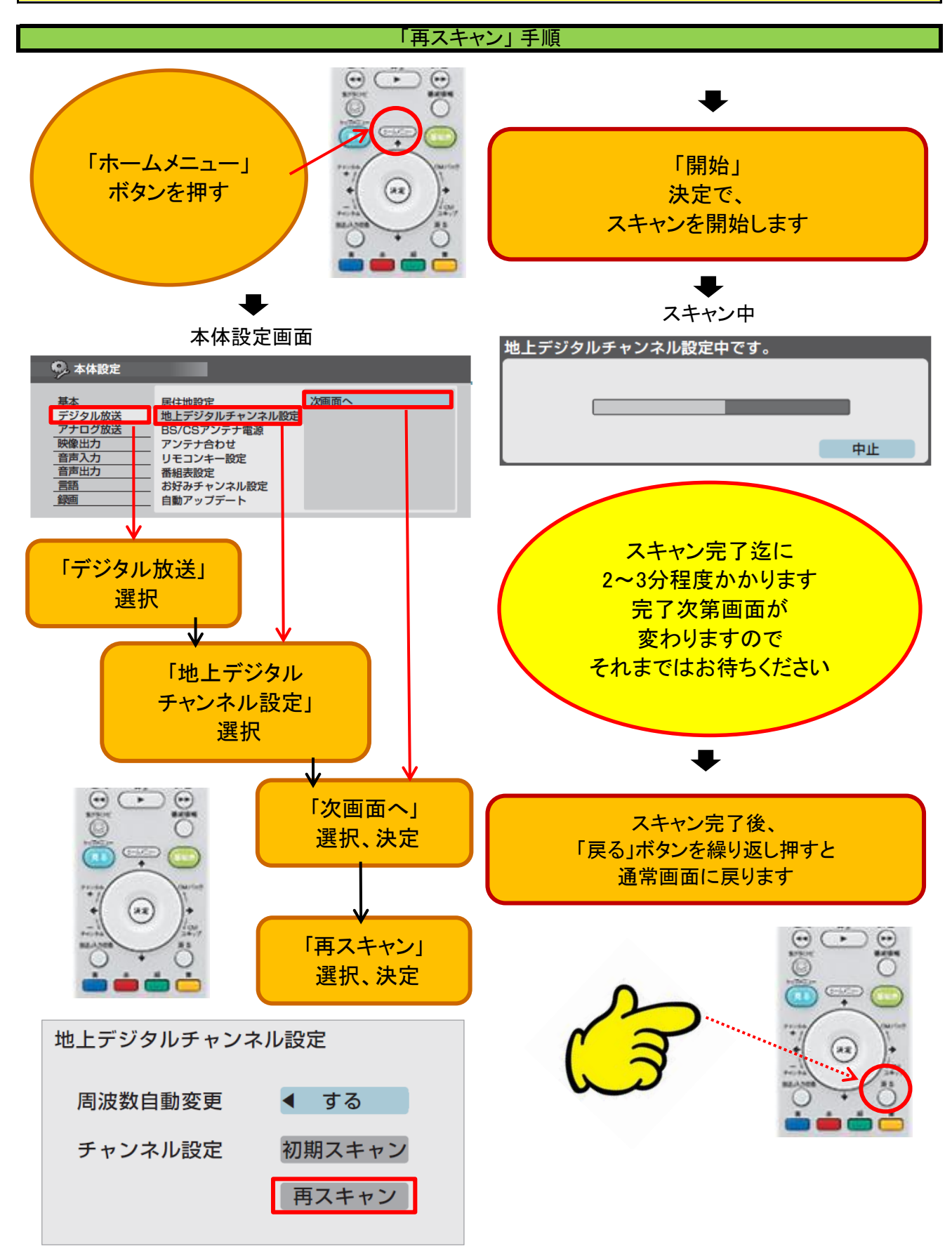

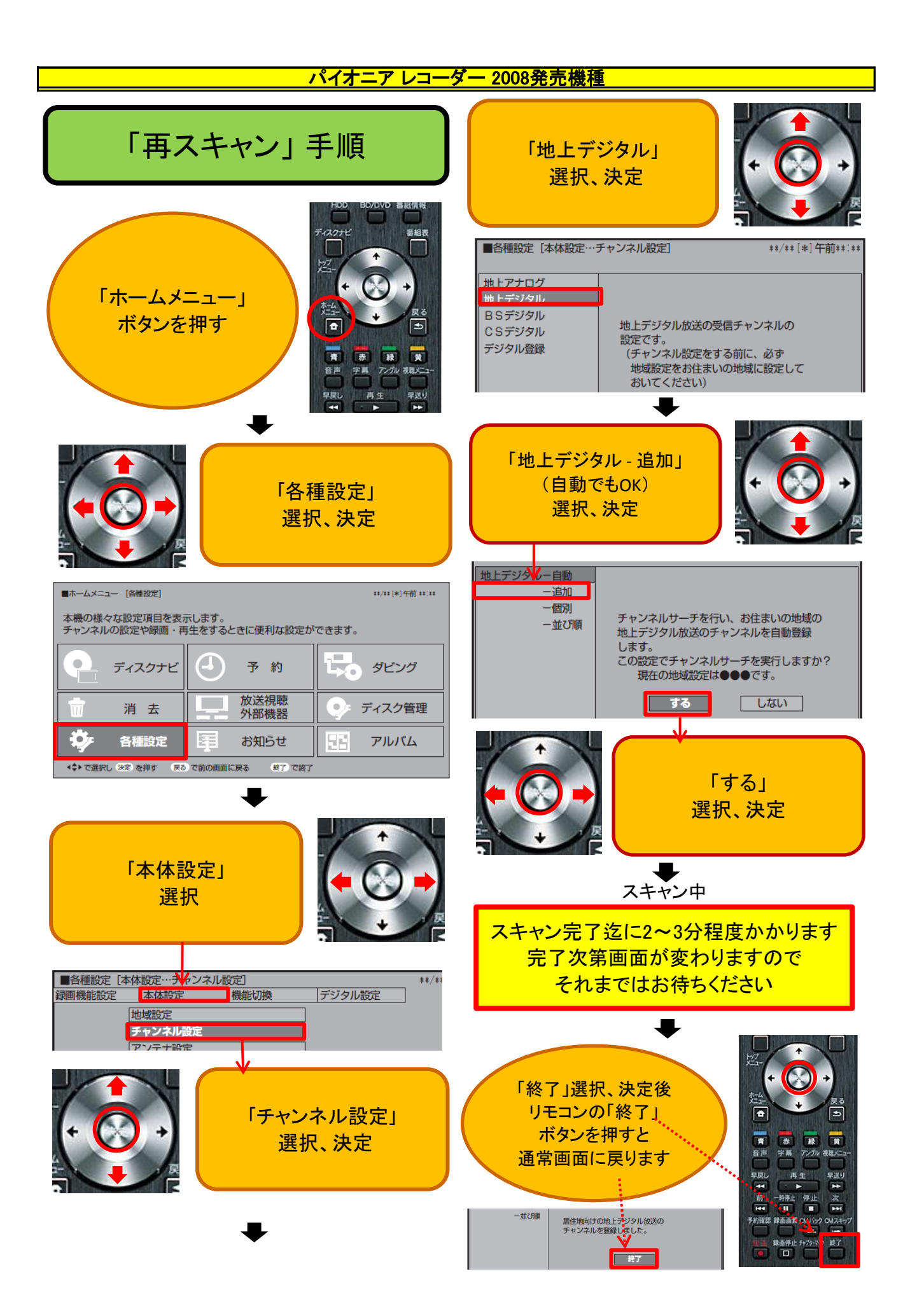